# Perancangan Inventori Material Menggunakan Metode Extream Programming dan Economic Order Quantity

# Asep Suryadi<sup>1</sup>, Adhikarya Putra<sup>2</sup>

<sup>1,2</sup> Universitas Pamulang e-mail: dosen10008@unpam.ac.id, adhiputra156@gmail.com

#### Abstrak

Penelitian ini bertujuan untuk merancang sistem inventori stok bahan baku (raw material) di gudang dengan menggunakan metode Extreme Programming (XP). Permasalahan yang dihadapi adalah belum adanya sistem yang dirancang khusus untuk memonitoring bahan baku di gudang. yang mengakibatkan keterlambatan dalam pemantauan stok, ketidakakuratan data, keterbatasan laporan dan kesulitan dalam perencanaan serta pengelolaan stok material. Metode yang digunakan dalam pengolahan data ini yaitu observasi, wawancara, dan studi pustaka serta dengan metode Economic Order Quantity. Metode perancangan sistem ini menggunakan metode Extreme Programming. Penggunaan EOQ ini memberikan pendekatan berbasis data yang lebih rasional dibandingkan dengan metode manual yang kurang terstruktur. Adapun hasil jumlah penyimpanan dan pemesanan yang optimal menggunakan metode Economic Order Quantity (EOQ) setiap kali persediaan mencapai sekitar 1.290 Pack biaya penyimpanan turun mencapai 35,5% atau Rp. 2.130.00 dari total biaya sebelumnya sebesar Rp. 6.000.000, sehingga mengurangi biaya penyimpanan serta kekurangan stok. Hasil penerapan sistem menggunakan metode Extreme Programming staf gudang dapat memantau stok bahan baku secara otomatis dan real time sehingga meningkatkan efisiensi operasional gudang, karena informasi yang diperoleh dapat langsung digunakan untuk pengambilan keputusan.

*Kata kunci*: inventori; extreme programming; Economic Order Quantity; web;

#### Abstract

This research aims to design a stock inventory system for raw materials in the warehouse using the Extreme Programming (XP) method. The problem faced is that there is no system specifically designed to monitor raw materials in the warehouse, which results in delays in stock monitoring, inaccurate data, limited reporting and difficulties in planning and managing stock of materials. The methods used in processing this data are observation, interviews, and literature study as well as the Economic Order Quantity method. This system design method uses the Extreme Programming method. The use of EOQ provides a more rational data-based approach compared to less structured manual methods. The optimal storage and ordering quantity results using the Economic Order Quantity (EOQ) method whenever inventory reaches around 1,290 Package storage costs decrease by 35.5% or Rp. 2,130.00 from the previous total cost of Rp. 6,000,000, thereby reducing storage costs and stock shortages. The results of implementing the system using the Extreme Programming method, warehouse staff can combine raw material stocks automatically and in real time, thereby increasing warehouse operational efficiency, because the information obtained can be directly used for decision making.

Keywords: inventory; extreme programming; economic order quantity; web;

#### 1. Pendahuluan

Pengelolaan stok bahan baku (*raw* material) di gudang merupakan aspek yang sangat penting dalam rantai pasokan (*supply chain*) suatu perusahaan, terutama

dalam industri manufaktur dan produksi. Keakuratan dalam pengelolaan stok bahan baku tidak hanya berpengaruh pada efisiensi operasional, tetapi juga pada kelancaran proses produksi. Namun, banyak perusahaan yang masih menghadapi kendala dalam monitoring ketersediaan bahan baku di gudang secara efisien dan efektif. Salah satu masalah utama yang dihadapi adalah penggunaan sistem manual, seperti *Microsoft Excel*, yang seringkali tidak dapat mengakomodasi kebutuhan pemantauan stok yang akurat dan *real-time*(Kurnia, 2023).

Banyak perusahaan, terutama pada perusahaan dengan skala menengah atau kecil, pengelolaan stok bahan baku masih mengandalkan *Microsoft Excel* sebagai sarana untuk mencatat dan memonitor stok yang tersedia di gudang. (Mansury et al., 2023).

Keterbatasan sumber daya manusia yang terbiasa dengan teknologi canggih juga menjadi kendala. Banyak perusahaan telah terbiasa menggunakan *Microsoft Excel* karena penggunaannya relatif mudah dan tidak memerlukan keahlian khusus dalam pengelolaan data stok. Fleksibilitas *Microsoft Excel* dalam membuat laporan dan analisis sederhana juga menjadi alasan utama mengapa perusahaan tetap mempertahankannya.

Beberapa masalah utama yang muncul antara lain:

- Kesalahan Manusia yaitu Proses pencatatan dan pembaruan data yang dilakukan secara manual rentan terhadap kesalahan manusia. Pengguna dapat melakukan kesalahan dalam memasukkan data, menghitung stok, atau bahkan kehilangan data.
- 2. Tidak *Real-time* yaitu *Excel* tidak mampu memberikan pembaruan stok secara otomatis dan *real-time*. Hal ini menyulitkan manajer gudang dan tim produksi untuk mengetahui status stok bahan baku dengan cepat, yang dapat mengakibatkan kekurangan atau kelebihan stok yang tidak terdeteksi dalam waktu yang tepat.
- 3. Kesulitan dalam Pengelolaan Data Besar vaitu Seiring dengan berkembangnya volume stok bahan baku dan jumlah transaksi, penggunaan Excel menjadi semakin tidak efisien. Excel kesulitan menangani data dalam jumlah besar, yang dapat memperlambat proses analisis dan pengambilan keputusan.
- 4. Kurangnya Integrasi yaitu Penggunaan *Excel* tidak terintegrasi dengan sistem lain yang ada di perusahaan, seperti sistem manajemen produksi atau sistem

keuangan. Hal ini menyebabkan ketidakselarasan data antara berbagai departemen dan mengurangi efektivitas pengambilan keputusan yang berbasis data yang konsisten.

Dalam penelitian ini, kami akan sistem inventori merancang untuk memantau stok bahan baku di gudang menggunakan prinsip-prinsip Extreme Programming dan Economic Order Quantity (EOQ). Sistem ini diharapkan dapat mengatasi kelemahan yang ada pada penggunaan Microsoft Excel, dengan mengotomatiskan proses pembaruan data, memberikan informasi yang akurat dan real-time, serta meningkatkan efisiensi operasional gudang (Santosa & Widyawati, 2024).

Untuk memperoleh informasi yang mendalam mengenai masalah dan kebutuhan pengguna, metode pengolahan data yang digunakan dalam penelitian ini adalah observasi, wawancara, dan studi pustaka. Observasi dilakukan di lapangan untuk mengidentifikasi proses pengelolaan stok yang sedang berjalan. Wawancara dilakukan dengan pihak-pihak terkait, seperti manajer gudang dan staf yang terlibat langsung dalam proses pengelolaan stok, guna mendapatkan pemahaman lebih dalam tentang kendala yang dihadapi. Sedangkan studi pustaka digunakan untuk menggali informasi tentang pengelolaan inventori, serta penerapan metode Extreme Programming dalam pengembangan sistem perangkat lunak (Wijaya & Fadilah, 2024).

Dengan demikian, penelitian ini bertujuan untuk merancang sebuah sistem yang tidak hanya dapat mengelola stok bahan baku dengan lebih efisien, tetapi juga dapat memberikan solusi yang lebih baik dalam jangka panjang, dibandingkan dengan penggunaan program spreadsheet seperti Microsoft Excel. Keberhasilan dari sistem yang dirancang diharapkan dapat meningkatkan akurasi, efisiensi. dan kecepatan dalam pengelolaan stok bahan baku di gudang, serta memberikan dampak positif bagi operasional perusahaan secara keseluruhan

# 2. Metode Penelitian

Metode yang digunakan dalam pengumpulan data penelitian ini yaitu dengan analisa, wawancara dan observasi. Metode pengolahan data menggunakan metode *Economic Order Quantity* dan perancangan sistem dengan *Extreme Programming*.

2.1. Analisa Sistem Saat ini

Adapun hasil analisa sistem saat ini, sebagai berikut:

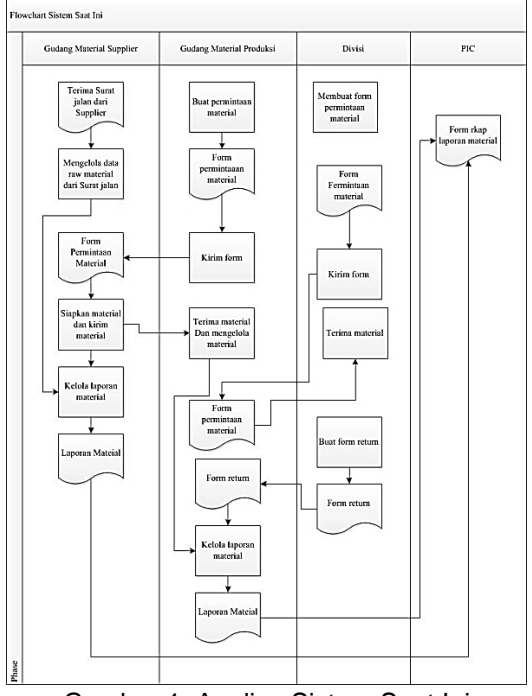

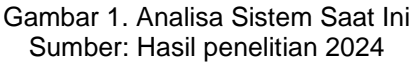

Dari gambar 1 menjelaskan tentang sistem yang berjalan saat ini yaitu staff gudang material A menerima surat jalan dari supplier dan staff gudang A tersebut mengelola data material berdasarkan dari surat jalan tersebut. staff gudang B mengajukan pengadaan materia∥ permintaan material ke gudang A untuk keperluan stok produksi dan staff. Divisi meminta material untuk keperluan produksi ke gudang B. Gudang A dan B merekap data raw material yang ada dan di serahkan ke PIC untuk melakukan pendataan perancanaan kebutuhan produksi.

# 2.2. Pengolahan Data

penelitian ini, Dalam metode yang digunakan untuk menganalisis data pada produk Center Seal Pillow Pouch adalah Economic Order Quantity (EOQ) yang merupakan model perhitungan untuk menentukan jumlah pemesanan vand optimal guna meminimalkan total biaya persediaan, yang mencakup biaya dan biaya penyimpanan pemesanan (Permatasari et al., 2024). Pengolahan data dilakukan menggunakan data sekunder mencakup informasi tentang vand permintaan, persediaan, dan proses produksi pada perusahaan PT Indogravure selama periode Januari 2024 sampai Desember 2024.

$$EOQ = \sqrt{\frac{2DS}{H}}....(1)$$

Keterangan:

- 1. D: Total permintaan tahunan (unit).
- 2. S: Biaya pemesanan per pesanan.
- 3. H: Biaya penyimpanan per unit per tahun.

Pemilihan pengolahan data dengan metode EOQ berdasarkan referensi dari jurnal terkait yaitu:

- 1. Penelitian yang dilakukan oleh Fadhyl, R., et al, 2018 yang berjudul "Analisis Metode Economic Order Quantity (EOQ) Dalam Upaya Meningkatkan Efisiensi Pada North Wood Coffee & Eatery Bandung". Penerapan metode EOQ dalam penelitian ini dimulai dengan mengumpulkan data terkait penggunaan bahan baku, biaya pemesanan, serta biaya penyimpanan. Setelah data dianalisis, perhitungan EOQ dilakukan untuk menentukan frekuensi dan jumlah pesanan yang optimal. Hasil penelitian menunjukkan bahwa penerapan EOQ secara menyeluruh mampu mengurangi total biaya persediaan sebesar 80,24% untuk bahan makanan dan 90,48% untuk bahan baku tahan lama.
- 2. Penelitian yang dilakukan oleh Situmorang, G. V., & Suseno, 2024 yang berjudul "Analisis Pengendalian Persediaan Bahan Baku Cenakeh Menggunakan Metode Economic Order Quantity Dan Periodic Review System (PRS)". Hasil penelitian ini menjelaskan Berdasarkan hasil olah bahwa jumlah biaya optimal ialah menggunakan metode EOQ, jumlah biaya persediaan yang lebih hemat dibandingkan dengan metode PRS. Total biaya pembelian optimal menurut metode EOQ sebesar Rp. 9.780.281 lebih kecil dibandingkan menurut metode PRS yaitu sebesar Rp. 39.388.946. Persentasi penurunan persentasi menurut EOQ memiliki penurunan sebesar 84,7% lebih besar dibandingkan persentasi penurunan menggunakan metode PRS sebesar jumlah 38,7% berdasarkan biava persediaan menurut metode perusahaan ialah sebesar Rp. 64.267.451. Dalam penelitian ini, metode EOQ diterapkan

dengan menganalisis data penggunaan bahan baku cengkeh, biaya pemesanan, serta biaya penyimpanan. Selanjutnya, perhitungan EOQ digunakan untuk menentukan jumlah pemesanan optimal meminimalkan total biaya yang persediaan. Hasil analisis menunjukkan dengan menerapkan bahwa EOQ. perusahaan dapat mengurangi frekuensi pemesanan yang tidak efisien serta mengoptimalkan jumlah persediaan yang harus disimpan

### 2.2. Perancangan Sistem

*Extreme Programming* (XP) merupakan sebuah metode pengembangan perangkat lunak yang mencoba meningkatkan efisiensi dan fleksibilitas dalam suatu pengembangan perangkat lunak yang mengombinasikan berbagai ide sederhana tanpa mengurangi kualitas *software* yang akan dibangun (Nguyen & Setiawan, 2024).

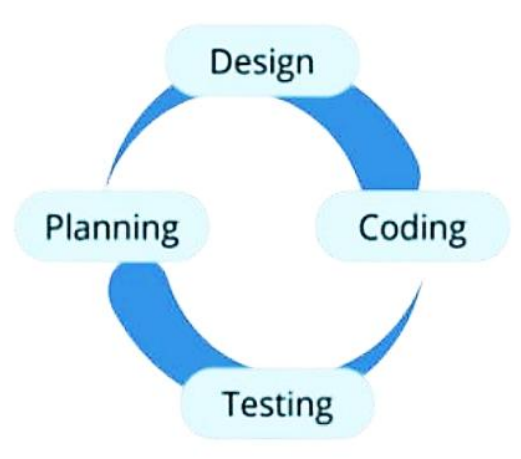

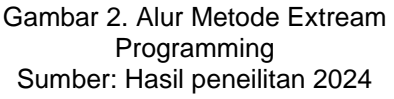

Tahapan-tahapan Metode *Extreme Programming* dalam penelitian ini, yaitu

- 1. *Planning* (perencanaan) yaitu Pada tahapan ini merupakan tahapan awal dalam pembangunan sistem dimana dalam tahapan ini dilakukan beberapa kegiatan perencanaan, yaitu, identifikasi permasalahan, menganalisa kebutuhan, sampai dengan penetapan jadwal pelaksanaan pembangunan sistem (Susanto et al., 2023).
- 2. Design (perancangan) yaitu Pada tahapan ini merupakan tahapan perancangan dengan melakukan kegiatan pemodelan yang dimulai dari pemodelan sistem, pemodelan arsitektur

sampai dengan pemodelan basis data (Hidayat et al., 2024).

- 3. Coding (pengkodean) yaitu Pada tahapan ini merupakan kegiatan penerapan pemodelan yang sudah dibuat dalam bentuk user interface, dengan menggunakan bahasa pemrograman (Suryadi & Romansyah, 2024).
- 4. Testing (pengujian) yaitu mengetahui kesalahan apa saja yang timbul saat aplikasi sedang berjalan serta mengetahui sistem apakah yang dibangun sudah dengan sesuai kebutuhan & pengguna (Suryadi Romansyah, 2023).

Pembangaunan website dengan Metode XP menggunakan Framework Codelgniter versi 4. Codelgniter adalah framework PHP yang dikembangkan oleh Alice Lab. yang tidak memerlukan konfigurasi tambahan. Pengguna tidak perlu menggunakan baris perintah, karena framework ini sangat ringan dan umumnya berbagai pustaka menyediakan vang lengkap untuk tugas-tugas penting, serta menawarkan antarmuka yang sederhana dan desain logis untuk mengakses pustaka tersebut (Jahagirdar, R., & Puranik, Y., 2018).

#### 3. Hasil dan Pembahasan

Pada bagian ini, dijelaskan hasil Metode EOQ yang diterapkan untuk mengoptimalkan pengelolaan inventaris, yang sangat penting dalam menjaga keseimbangan antara biaya pemesanan dan biaya penyimpanan. Sementara itu, *Extreme Programming* (XP) merupakan metodologi pengembangan perangkat lunak yang mengutamakan kualitas kode, kolaborasi intensif, dan feedback yang cepat.

### 3.1. Hasil Pengolahan Data Dengan

Dengan menggunakan EOQ, perusahaan dapat menentukan seberapa banyak unit barang yang perlu dipesan setiap kali, agar biaya yang dikeluarkan untuk menyimpan dan memesan barang dapat diminimalkan. Berikut pengolahan data dengan pada produk *Center Seal Pillow Pouch* 1 Pack berisi 50 produk, dimana 1 pack biaya order Rp. 350.000 dan biaya penyimpanan per 1 pack yaitu Rp. 25.000 sebagai berikut:

Tabel 1. Pengolahan data EOQ

| Periode   | Permintaan<br>(Pack) | Persediaan<br>Awal<br>(Pack) | Persedian<br>Akhir<br>(Pack)<br>(3+5) | Produksi |
|-----------|----------------------|------------------------------|---------------------------------------|----------|
| 1         | 2                    | 3                            | 4                                     | 5        |
| Januari   | 5.000                | 2.100                        | 6.100                                 | 4.000    |
| Februari  | 4.600                | 1.100                        | 6.100                                 | 5.000    |
| Maret     | 6.800                | 1.500                        | 8.500                                 | 7.000    |
| April     | 3.500                | 1.700                        | 4.700                                 | 3.000    |
| Mei       | 4.000                | 1.200                        | 6.200                                 | 5.000    |
| Juni      | 6.500                | 2.200                        | 8.200                                 | 6.000    |
| Juli      | 3.000                | 1.700                        | 5.700                                 | 4.000    |
| Agustus   | 4.000                | 2.700                        | 6.700                                 | 4.000    |
| September | 5.500                | 2.700                        | 7.700                                 | 5.000    |
| Oktober   | 5.000                | 2.200                        | 7.200                                 | 5.000    |
| November  | 4.500                | 2.200                        | 7.200                                 | 5.000    |
| Desember  | 7.000                | 2.700                        | 9.700                                 | 7.000    |
| Total     | 59.400               | 24.000                       | 84.000                                | 60.000   |

Sumber: Data penelitian 2024

Perhitungan EOQ, yaitu:

$$EOQ = \sqrt{\frac{2DS}{H}}....(2)$$

Keterangan:

- 1. D = Total permintaan barang per tahun.
- 2. S = Biaya pemesanan per order.
- 3. H = Biaya penyimpanan per pack.

Mensubstitusikan nilai-nilai tersebut ke dalam rumus EOQ, yaitu:

$$EOQ = \sqrt{\frac{2 x 59.000 x Rp. 350.000}{Rp. 25.000}}$$
$$= \sqrt{\frac{Rp. 41.580.000.000}{Rp. 25.000}}$$
$$= \sqrt{Rp. 1.663.200}$$
$$= 1.290 Pack.....(3)$$

Adapun hasil jumlah pemesanan yang optimal (EOQ) adalah sekitar **1.290 Pack**. Artinya, perusahaan PT Indogravure sebaiknya melakukan pemesanan setiap kali persediaan mencapai sekitar 1.290 Pack untuk meminimalkan biaya total persediaan (biaya pemesanan dan biaya penyimpanan).

Perbandingan hasil biaya penyimpanan dari EOQ dengan biaya

penyimpanan per 1 pack yaitu Rp. 25.000 sebagai berikut:

Tabel 2. Pengolahan data EOQ

| Periode   | Persediaan<br>Awal | Biaya<br>Persediaan<br>Awal (juta) | Persediaan<br>EOQ | Biaya<br>Persediaan<br>EOQ (Juta) |
|-----------|--------------------|------------------------------------|-------------------|-----------------------------------|
| 1         | 2                  | 3                                  | 4                 | 5                                 |
| Januari   | 2.100              | Rp. 525,00                         | 1.290             | Rp. 322,50                        |
| Februari  | 1.100              | Rp. 275,00                         | 1.290             | Rp. 322,50                        |
| Maret     | 1.500              | Rp. 375,00                         | 1.290             | Rp. 322,50                        |
| April     | 1.700              | Rp. 425,00                         | 1.290             | Rp. 322,50                        |
| Mei       | 1.200              | Rp. 300,00                         | 1.290             | Rp. 322,50                        |
| Juni      | 2.200              | Rp. 550,00                         | 1.290             | Rp. 322,50                        |
| Juli      | 1.700              | Rp. 425,00                         | 1.290             | Rp. 322,50                        |
| Agustus   | 2.700              | Rp. 675,00                         | 1.290             | Rp. 322,50                        |
| September | 2.700              | Rp. 675,00                         | 1.290             | Rp. 322,50                        |
| Oktober   | 2.200              | Rp. 550,00                         | 1.290             | Rp. 322,50                        |
| November  | 2.200              | Rp. 550,00                         | 1.290             | Rp. 322,50                        |
| Desember  | 2.700              | Rp. 675,00                         | 1.290             | Rp. 322,50                        |
| Total     | 24.000             | Rp.<br>6.000,00                    | 15.480            | Rp.<br>3.870,00                   |

Sumber: Data penelitian 2024

Untuk menghitung jumlah pemesanan yang optimal dalam meminimalkan total biaya penyimpanan barang dari hasil yang sudah didapat yaitu:

#### Hasil

 $= 100\% - \left(\frac{Total \ biaya \ persediaan}{Total \ biaya \ persediaan \ EOQ} x100\%\right)$ 

Penggunaan metode EOQ dengan melakukan pemesanan setiap kali persediaan mencapai sekitar 1.290 Pack, biaya penyimpanan turun mencapai 35,5%.

#### 3.2. Hasil Perancangan Sistem

Adapun hasil dari perancangan ini, dengan penerapan metode XP, yaitu: 1. Halaman utama

Halaman utama yaitu halaman yagn bisa di akses setelah user melakukan login kedalam aplikasi. Setiap *user* memiliki hak akses masingmasing.

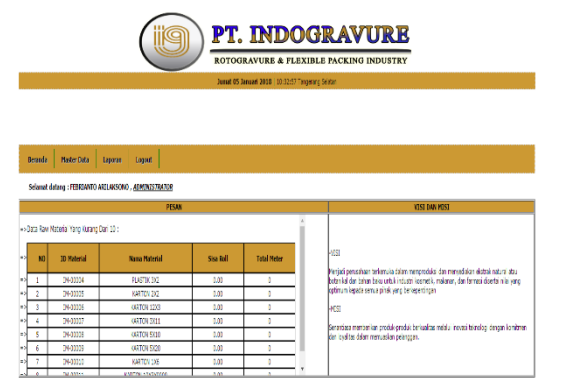

Gambar 3. Halaman utama aplikasi *invemtory material* Sumber: Hasil tampilan halaman utam aplikasi dari penelitan 2024

#### 2. Halaman master data

Pada *menu* transaksi, *User staff* gudang dapat melakukan transaksi persediaan *supplier* melalui *menu* transaksi dan memilih *form* persediaan *supplier* yang ada di *menu* transaksi. Setelah itu sistem akan menampilkan halaman *form* transaksi data persediaan *supplier*.

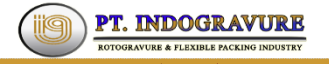

| vano Soppoer<br>Vano Poterial<br>Iumlah | PT. UNL       | VER INDONESIA |                | Na Persediaan PC-0100000 | 010 Tanggal  | 2018-01-05  |
|-----------------------------------------|---------------|---------------|----------------|--------------------------|--------------|-------------|
|                                         |               |               | Tanbah         | 1                        |              |             |
| salsi Matar                             | No Persediaan | Tanggal       | Nama Suppplier | Name Meterial            | Jurnish Roll | Total Meter |
|                                         |               |               |                |                          |              |             |

Gambar 4. Master data *supplier* Sumber: Hasil tampilan master data *supplier* dari penelitan 2024

# 3. Halaman Transaksi

Pada *menu* transaksi, *User staff* gudang dapat melakukan transaksi persediaan *supplier* melalui *menu* transaksi dan memilih *form* persediaan *supplier* yang ada di *menu* transaksi. Setelah itu sistem akan menampilkan halaman *form* transaksi data persediaan *supplier*.

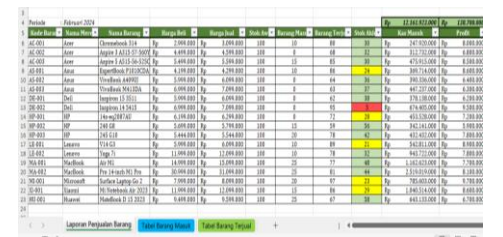

Gambar 5. File Excel transaksi penerimaa material sebelumnya Sumber: File transaksi keluar masuk material di PT. Indogravure.

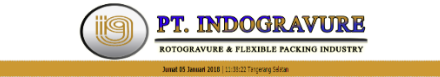

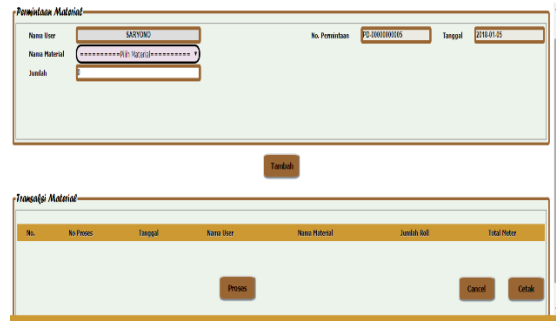

Gambar 6. Menu transaksi Sumber: Hasil tampilan menu transaksi aplikasi dari penelitan 2024

# 4. Halaman laporan

Pada *menu* laporan, *User* dapat menampilkan semua data laporan *material* secara gelobal yang ada di gudang A dan gudang B, melalui *menu* laporan dan memilih *form* data *material* yang ada di *menu* laporan. Setelah itu sistem akan menampilkan halaman *form* laporan data *material*.

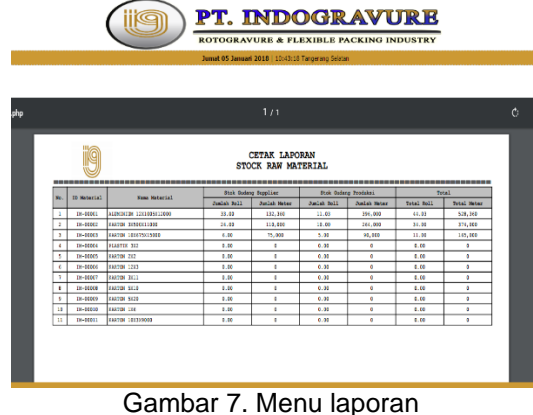

Sumber: Hasil penelitan 2024

# 3.3. Hasil Pengujian Sistem

Pengujian pada peneilitan ini yaitu menggunakan pengujian *Black Box* berfokus pada persyaratan fungsional perangkat lunak. Pengujian *black box* didesain untuk mengungkap kesalahan pada persyaratan fungsional tanpa mengabaikan kerja internal dari suatu program. Adapun hasil pengujiannya yaitu sebagai berikut:

Tabel 3. Hasil Pengujian Sistem

| No.           | TEST CASE                                                                                                    | HASIL<br>HARAPAN                                    | HASIL<br>KELUAR<br>AN |  |  |
|---------------|----------------------------------------------------------------------------------------------------|-----------------------------------------------------|-----------------------|--|--|
| 1.            | Mengetikan alamat<br>sistem aplikasi<br><i>inventori stok raw</i><br><i>material</i> dan <i>return</i><br>produksi pada<br><i>browser.</i> | Keluar<br>menu <i>login.</i>                        | Sesuai                |  |  |
| 2.            | Login account yang<br>di diberikan admin,<br>account yang sudah<br>diset.                                                                  | Masuk ke<br>dalam<br>sistem                         | Sesuai                |  |  |
| 3.            | Di menubar pilih<br>menu <i>master</i> data<br>dan pilih menu<br><i>supplier</i> pada menu<br>utama.                                       | tampil<br><i>master</i><br>data<br>supplier         | Sesuai                |  |  |
| 4.            | Di menubar pilih<br>menu <i>master</i> data<br>dan pilih menu divisi<br>pada menu utama                                                    | tampil<br><i>master</i><br>data <i>divisi</i>       | Sesuai                |  |  |
| 5.            | Di menubar pilih<br>menu <i>master</i> data<br>dan pilih menu<br><i>material</i> pada menu<br>utama                                        | tampil data<br><i>material</i>                      | Sesuai                |  |  |
| 6.            | Di menubar pilih<br>menu <i>master</i> data<br>dan pilih menu <i>user</i><br>pada menu utama                                               | tampil<br><i>master</i><br>data <i>user</i>         | Sesuai                |  |  |
| 7.            | Di menubar pilih<br>menu <i>master</i> data<br>dan pilih menu<br>gudang pada menu<br>utama                                                 | tampil data<br>gudang                               | Sesuai                |  |  |
| 8.            | Di menubar pilih<br>menu transaksi<br>persediaan <i>supplier</i><br>pada menu utama                                                        | tampil<br>transaksi<br>persediaan<br>supplier       | Sesuai                |  |  |
| 9.            | Di menubar pilih<br>menu transaksi dan<br>pilih menu<br>permintaan <i>divisi</i><br>pada menubar                                           | tampil<br>transaksi<br>permintaan<br><i>divisi.</i> | Sesuai                |  |  |
| 10.           | Di menubar pilih<br>menu transaksi dan<br>pilih menu <i>return</i><br>pada menubar                                                         | tampil<br>transaksi<br><i>return</i> .              | Sesuai                |  |  |
| 11.           | Di menubar, pilih<br>menu laporan dan<br>pilih menu data<br><i>material</i> pada<br>menubar                                                | tampil<br>laporan<br>data<br><i>material</i> .      | Sesuai                |  |  |
| Form Supplier |                                                                                                    |                                                     |                       |  |  |

| 12.                                                 | Pada form tampil                                                                                                    | Akan                                                                                                  | Sesuai                                                   |
|-----------------------------------------------------|----------------------------------------------------------------------------------------------------|----------------------------------------------------------------------------------------------------|----------------------------------------------------------|
|                                                     | data supplier input                                                                                                    | muncul                                                                                                |                                                          |
|                                                     | field berdasarkan                                                                                                    | hasil                                                                                                 |                                                          |
|                                                     | nama supplier dan                                                                                                    | pencarian                                                                                             |                                                          |
| 40                                                  | klik tombol cari                                                                                                    | Detector                                                                                              | 0                                                        |
| 13.                                                 | Pada <i>form</i> tampil                                                                                                    | Data akan                                                                                             | Sesual                                                   |
|                                                     | data supplier pliin                                                                                                    | temapus.                                                                                              |                                                          |
|                                                     | dihanus dan nilih                                                                                                    |                                                                                                    |                                                          |
|                                                     | icon nama hapus.                                                                                                    |                                                                                                    |                                                          |
| 14.                                                 | Pada form tampil                                                                                                    | Data akan                                                                                             | Sesuai                                                   |
|                                                     | data s <i>upplier</i> pilih                                                                                                    | berubah                                                                                               |                                                          |
|                                                     | data yang akan <i>edit</i> ,                                                                                                    | atau                                                                                                  |                                                          |
|                                                     | pilih icon nama edit,                                                                                                    | terupdate.                                                                                            |                                                          |
|                                                     | input field yang akan                                                                                                    |                                                                                                    |                                                          |
|                                                     | undate                                                                                                    |                                                                                                    |                                                          |
| 15.                                                 | Pada form tampil                                                                                                    | Data akan                                                                                             | Sesuai                                                   |
| 10.                                                 | data supplier pilih                                                                                                    | tampil                                                                                                | Coodai                                                   |
|                                                     | button lihat semua.                                                                                                    | semua.                                                                                                |                                                          |
| 16.                                                 | Pada form tampil                                                                                                    | Tampil                                                                                                | Sesuai                                                   |
|                                                     | data s <i>upplier</i> pilih                                                                                                    | form                                                                                                  |                                                          |
|                                                     | <i>button</i> tambah data.                                                                                                    | tambah                                                                                                |                                                          |
|                                                     |                                                                                                    | data                                                                                                  |                                                          |
| 17                                                  | Pada form tambah                                                                                                    | Supplier<br>Data akan                                                                                 | Securi                                                   |
| 17.                                                 | data sunnlierisi filed-                                                                                                    | dikosongka                                                                                            | Sesual                                                   |
|                                                     | field vang ada dan                                                                                                    | n.                                                                                                    |                                                          |
|                                                     | pilih <i>button</i> clear.                                                                                                    |                                                                                                    |                                                          |
| 18.                                                 | Pada form tambah                                                                                                    | Data akan                                                                                             | Sesuai                                                   |
|                                                     | data supplier isi filed-                                                                                                    | tersimpan                                                                                             |                                                          |
|                                                     | field yang ada sesuai                                                                                                    | ke dalam                                                                                              |                                                          |
|                                                     | dengan data yang                                                                                                    | database                                                                                              |                                                          |
|                                                     | akan dilambankan                                                                                                    | supplier.                                                                                             |                                                          |
|                                                     | dan nilih hutton                                                                                                    |                                                                                                    |                                                          |
|                                                     | dan pilih <i>button</i><br>simpan.                                                                                                    |                                                                                                    |                                                          |
| 19.                                                 | dan pilih <i>button</i><br>simpan.<br>Pada <i>form</i> tambah                                                                                                    | Tampil data                                                                                           | Sesuai                                                   |
| 19.                                                 | dan pilih <i>button</i><br>simpan.<br>Pada <i>form</i> tambah<br>data <i>supplier</i> pilih                                                                                                    | Tampil data supplier                                                                                  | Sesuai                                                   |
| 19.                                                 | dan pilih <i>button</i><br>simpan.<br>Pada <i>form</i> tambah<br>data <i>supplier</i> pilih<br><i>button</i> tampilkan                                                                                                    | Tampil data<br>supplier                                                                               | Sesuai                                                   |
| 19.                                                 | dan pilih <i>button</i><br>simpan.<br>Pada <i>form</i> tambah<br>data <i>supplier</i> pilih<br><i>button</i> tampilkan<br>data.                                                                                                    | Tampil data<br>supplier                                                                               | Sesuai                                                   |
| 19.                                                 | dan pilih <i>button</i><br>simpan.<br>Pada <i>form</i> tambah<br>data <i>supplier</i> pilih<br><i>button</i> tampilkan<br>data.<br>Form D                                                                                                    | Tampil data<br>supplier                                                                               | Sesuai                                                   |
| 19.<br>20.                                          | dan pilih button<br>simpan.<br>Pada form tambah<br>data supplier pilih<br>button tampilkan<br>data.<br>Form D<br>Pada form tampil<br>data divisi input field                                                                                                    | Tampil data<br>supplier<br>ivisi<br>Akan<br>muncul                                                    | Sesuai<br>Sesuai                                         |
| 19.<br>20.                                          | dan pilih button<br>simpan.<br>Pada form tambah<br>data supplier pilih<br>button tampilkan<br>data.<br>Form D<br>Pada form tampil<br>data divisi input field<br>berdasarkan nama                                                                                                    | Tampil data<br>supplier<br>ivisi<br>Akan<br>muncul<br>hasil                                           | Sesuai<br>Sesuai                                         |
| 19.<br>20.                                          | dan pilih <i>button</i><br>simpan.<br>Pada <i>form</i> tambah<br>data <i>supplier</i> pilih<br><i>button</i> tampilkan<br>data.<br>Form D<br>Pada <i>form tampil</i><br><i>data divisi input field</i><br>berdasarkan nama<br><i>divisi</i> dan klik tombol                                                                                                    | Tampil data<br>supplier<br>ivisi<br>Akan<br>muncul<br>hasil<br>pencarian                              | Sesuai<br>Sesuai                                         |
| 19.<br>20.                                          | dan pilih <i>button</i><br>simpan.<br>Pada <i>form</i> tambah<br>data <i>supplier</i> pilih<br><i>button</i> tampilkan<br>data.<br><b>Form D</b><br>Pada <i>form tampil</i><br><i>data divisi input field</i><br>berdasarkan nama<br><i>divisi</i> dan klik tombol<br>cari                                                                                                    | Tampil data<br>supplier<br>ivisi<br>Akan<br>muncul<br>hasil<br>pencarian                              | Sesuai                                                   |
| 19.<br>20.<br>21.                                   | dan pilih <i>button</i><br>simpan.<br>Pada <i>form</i> tambah<br>data <i>supplier</i> pilih<br><i>button</i> tampilkan<br>data.<br><b>Form D</b><br>Pada <i>form tampil</i><br><i>data divisi input field</i><br>berdasarkan nama<br><i>divisi</i> dan klik tombol<br>cari<br>Pada <i>form</i> tampil                                                                                                    | Tampil data<br>supplier<br>ivisi<br>Akan<br>muncul<br>hasil<br>pencarian<br>Data yang                 | Sesuai<br>Sesuai<br>Sesuai                               |
| 19.<br>20.<br>21.                                   | dan pilih <i>button</i><br>simpan.<br>Pada <i>form</i> tambah<br>data <i>supplier</i> pilih<br><i>button</i> tampilkan<br>data.<br><b>Form D</b><br>Pada <i>form tampil</i><br><i>data divisi input field</i><br>berdasarkan nama<br><i>divisi</i> dan klik tombol<br>cari<br>Pada <i>form</i> tampil<br>data <i>divisi</i> pilih data                                                                                                    | Tampil data<br>supplier<br>ivisi<br>Akan<br>muncul<br>hasil<br>pencarian<br>Data yang<br>dipilih akan | Sesuai<br>Sesuai<br>Sesuai                               |
| 19.<br>20.<br>21.                                   | dan pilih <i>button</i><br>simpan.<br>Pada <i>form</i> tambah<br>data <i>supplier</i> pilih<br><i>button</i> tampilkan<br>data.<br><b>Form D</b><br>Pada <i>form tampil</i><br><i>data divisi input field</i><br>berdasarkan nama<br><i>divisi</i> dan klik tombol<br>cari<br>Pada <i>form</i> tampil<br>data <i>divisi</i> pilih data<br>yang akan dihapus                                                                                                    | Tampil data<br>supplier                                                                               | Sesuai<br>Sesuai<br>Sesuai                               |
| 19.<br>20.<br>21.                                   | dan pilih button<br>simpan.<br>Pada form tambah<br>data supplier pilih<br>button tampilkan<br>data.<br>Form D<br>Pada form tampil<br>data divisi input field<br>berdasarkan nama<br>divisi dan klik tombol<br>cari<br>Pada form tampil<br>data divisi pilih data<br>yang akan dihapus<br>dan pilih icon nama<br>bapus                                                                                                    | Tampil data<br>supplier                                                                               | Sesuai<br>Sesuai<br>Sesuai                               |
| 19.   20.   21.                                     | dan pilih button<br>simpan.<br>Pada form tambah<br>data supplier pilih<br>button tampilkan<br>data.<br>Form D<br>Pada form tampil<br>data divisi input field<br>berdasarkan nama<br>divisi dan klik tombol<br>cari<br>Pada form tampil<br>data divisi pilih data<br>yang akan dihapus<br>dan pilih icon nama<br>hapus.<br>Pada form tampil                                                                                                    | Tampil data<br>supplier                                                                               | Sesuai<br>Sesuai<br>Sesuai                               |
| 19.     20.     21.     22.                         | dan pilih button<br>simpan.<br>Pada form tambah<br>data supplier pilih<br>button tampilkan<br>data.<br>Form D<br>Pada form tampil<br>data divisi input field<br>berdasarkan nama<br>divisi dan klik tombol<br>cari<br>Pada form tampil<br>data divisi pilih data<br>yang akan dihapus<br>dan pilih icon nama<br>hapus.<br>Pada form tampil<br>data divisi pilih data                                                                                                    | Tampil data<br>supplier                                                                               | Sesuai<br>Sesuai<br>Sesuai<br>Sesuai                     |
| 19.     20.     21.     22.                         | dan pilih button<br>simpan.<br>Pada form tambah<br>data supplier pilih<br>button tampilkan<br>data.<br>Form D<br>Pada form tampil<br>data divisi input field<br>berdasarkan nama<br>divisi dan klik tombol<br>cari<br>Pada form tampil<br>data divisi pilih data<br>yang akan dihapus<br>Pada form tampil<br>data divisi pilih data<br>yang akan edit, pilih                                                                                                    | Tampil data<br>supplier                                                                               | Sesuai<br>Sesuai<br>Sesuai                               |
| 19.     20.     21.     22.                         | dan pilih button<br>simpan.<br>Pada form tambah<br>data supplier pilih<br>button tampilkan<br>data.<br>Form D<br>Pada form tampil<br>data divisi input field<br>berdasarkan nama<br>divisi dan klik tombol<br>cari<br>Pada form tampil<br>data divisi pilih data<br>yang akan dihapus<br>dan pilih icon nama<br>hapus.<br>Pada form tampil<br>data divisi pilih data<br>yang akan edit, pilih<br>icon nama edit, input                                                                                                    | Tampil data<br>supplier                                                                               | Sesuai<br>Sesuai<br>Sesuai                               |
| 19.     20.     21.     22.                         | dan pilih button<br>simpan.<br>Pada form tambah<br>data supplier pilih<br>button tampilkan<br>data.<br>Form D<br>Pada form tampil<br>data divisi input field<br>berdasarkan nama<br>divisi dan klik tombol<br>cari<br>Pada form tampil<br>data divisi pilih data<br>yang akan dihapus<br>dan pilih icon nama<br>hapus.<br>Pada form tampil<br>data divisi pilih data<br>yang akan edit, pilih<br>icon nama edit, input<br>field yang akan di                                                                                                    | Tampil data<br>supplier                                                                               | Sesuai<br>Sesuai<br>Sesuai                               |
| 19.     20.     21.     22.                         | dan pilih button<br>simpan.<br>Pada form tambah<br>data supplier pilih<br>button tampilkan<br>data.<br>Form D<br>Pada form tampil<br>data divisi input field<br>berdasarkan nama<br>divisi dan klik tombol<br>cari<br>Pada form tampil<br>data divisi pilih data<br>yang akan dihapus<br>dan pilih icon nama<br>hapus.<br>Pada form tampil<br>data divisi pilih data<br>yang akan edit, input<br>field yang akan di<br>edit dan klik button                                                                                                    | Tampil data<br>supplier                                                                               | Sesuai<br>Sesuai<br>Sesuai                               |
| 19.     20.     21.     22.                         | dan pilih button<br>simpan.<br>Pada form tambah<br>data supplier pilih<br>button tampilkan<br>data.<br>Form D<br>Pada form tampil<br>data divisi input field<br>berdasarkan nama<br>divisi dan klik tombol<br>cari<br>Pada form tampil<br>data divisi pilih data<br>yang akan dihapus<br>dan pilih icon nama<br>hapus.<br>Pada form tampil<br>data divisi pilih data<br>yang akan edit, input<br>field yang akan di<br>edit dan klik button<br>update.<br>Pada form tampil                                                                                                    | Tampil data<br>supplier                                                                               | Sesuai<br>Sesuai<br>Sesuai                               |
| 19.     20.     21.     22.     23.                 | dan pilih button<br>simpan.<br>Pada form tambah<br>data supplier pilih<br>button tampilkan<br>data.<br>Form D<br>Pada form tampil<br>data divisi input field<br>berdasarkan nama<br>divisi dan klik tombol<br>cari<br>Pada form tampil<br>data divisi pilih data<br>yang akan dihapus<br>dan pilih icon nama<br>hapus.<br>Pada form tampil<br>data divisi pilih data<br>yang akan edit, input<br>field yang akan di<br>edit dan klik button<br>update.<br>Pada form tampil<br>data divisi pilih                                                                                                    | Tampil data<br>supplier                                                                               | Sesuai<br>Sesuai<br>Sesuai<br>Sesuai                     |
| 19.     20.     21.     22.     23.                 | dan pilih button<br>simpan.<br>Pada form tambah<br>data supplier pilih<br>button tampilkan<br>data.<br>Form D<br>Pada form tampil<br>data divisi input field<br>berdasarkan nama<br>divisi dan klik tombol<br>cari<br>Pada form tampil<br>data divisi pilih data<br>yang akan dihapus<br>dan pilih icon nama<br>hapus.<br>Pada form tampil<br>data divisi pilih data<br>yang akan edit, input<br>field yang akan di<br>edit dan klik button<br>update.<br>Pada form tampil<br>data divisi pilih<br>button lihat semua.                                                                                          | Tampil data<br>supplier                                                                               | Sesuai<br>Sesuai<br>Sesuai<br>Sesuai                     |
| 19.     20.     21.     22.     23.     24.         | dan pilih button<br>simpan.<br>Pada form tambah<br>data supplier pilih<br>button tampilkan<br>data.<br>Form D<br>Pada form tampil<br>data divisi input field<br>berdasarkan nama<br>divisi dan klik tombol<br>cari<br>Pada form tampil<br>data divisi pilih data<br>yang akan dihapus<br>dan pilih icon nama<br>hapus.<br>Pada form tampil<br>data divisi pilih data<br>yang akan edit, input<br>field yang akan di<br>edit dan klik button<br>update.<br>Pada form tampil<br>data divisi pilih<br>button lihat semua.<br>Pada form tampil                                                                      | Tampil data<br>supplier                                                                               | Sesuai<br>Sesuai<br>Sesuai<br>Sesuai<br>Sesuai           |
| 19.     20.     21.     22.     23.     24.         | dan pilih button<br>simpan.<br>Pada form tambah<br>data supplier pilih<br>button tampilkan<br>data.<br>Form D<br>Pada form tampil<br>data divisi input field<br>berdasarkan nama<br>divisi dan klik tombol<br>cari<br>Pada form tampil<br>data divisi pilih data<br>yang akan dihapus<br>dan pilih icon nama<br>hapus.<br>Pada form tampil<br>data divisi pilih data<br>yang akan edit, input<br>field yang akan di<br>edit dan klik button<br>update.<br>Pada form tampil<br>data divisi pilih<br>button lihat semua.<br>Pada form tampil<br>data divisi pilih                                                 | Tampil data<br>supplier                                                                               | Sesuai<br>Sesuai<br>Sesuai<br>Sesuai<br>Sesuai           |
| 19.     20.     21.     22.     23.     24.         | dan pilih button<br>simpan.<br>Pada form tambah<br>data supplier pilih<br>button tampilkan<br>data.<br>Form D<br>Pada form tampil<br>data divisi input field<br>berdasarkan nama<br>divisi dan klik tombol<br>cari<br>Pada form tampil<br>data divisi pilih data<br>yang akan dihapus<br>dan pilih icon nama<br>hapus.<br>Pada form tampil<br>data divisi pilih data<br>yang akan edit, input<br>field yang akan di<br>edit dan klik button<br>update.<br>Pada form tampil<br>data divisi pilih<br>button lihat semua.<br>Pada form tampil<br>data divisi pilih<br>button tambah data.                          | Tampil data<br>supplier                                                                               | Sesuai<br>Sesuai<br>Sesuai<br>Sesuai<br>Sesuai           |
| 19.     20.     21.     22.     23.     24.         | dan pilih button<br>simpan.<br>Pada form tambah<br>data supplier pilih<br>button tampilkan<br>data.<br>Form D<br>Pada form tampil<br>data divisi input field<br>berdasarkan nama<br>divisi dan klik tombol<br>cari<br>Pada form tampil<br>data divisi pilih data<br>yang akan dihapus<br>dan pilih icon nama<br>hapus.<br>Pada form tampil<br>data divisi pilih data<br>yang akan edit, input<br>field yang akan di<br>edit dan klik button<br>update.<br>Pada form tampil<br>data divisi pilih<br>button lihat semua.<br>Pada form tampil<br>data divisi pilih<br>button tambah data.                          | Tampil data<br>supplier                                                                               | Sesuai<br>Sesuai<br>Sesuai<br>Sesuai<br>Sesuai           |
| 19.     20.     21.     22.     23.     24.     25. | dan pilih button<br>simpan.<br>Pada form tambah<br>data supplier pilih<br>button tampilkan<br>data.<br>Form D<br>Pada form tampil<br>data divisi input field<br>berdasarkan nama<br>divisi dan klik tombol<br>cari<br>Pada form tampil<br>data divisi pilih data<br>yang akan dihapus<br>dan pilih icon nama<br>hapus.<br>Pada form tampil<br>data divisi pilih data<br>yang akan edit, pilih<br>icon nama edit, input<br>field yang akan di<br>edit dan klik button<br>update.<br>Pada form tampil<br>data divisi pilih<br>button lihat semua.<br>Pada form tampil<br>data divisi pilih<br>button tambah data. | Tampil data<br>supplier                                                                               | Sesuai<br>Sesuai<br>Sesuai<br>Sesuai<br>Sesuai<br>Sesuai |
| 19.     20.     21.     22.     23.     24.     25. | dan pilih button<br>simpan.<br>Pada form tambah<br>data supplier pilih<br>button tampilkan<br>data.<br>Form D<br>Pada form tampil<br>data divisi input field<br>berdasarkan nama<br>divisi dan klik tombol<br>cari<br>Pada form tampil<br>data divisi pilih data<br>yang akan dihapus<br>dan pilih icon nama<br>hapus.<br>Pada form tampil<br>data divisi pilih data<br>yang akan edit, input<br>field yang akan di<br>edit dan klik button<br>update.<br>Pada form tampil<br>data divisi pilih<br>button lihat semua.<br>Pada form tampil<br>data divisi pilih<br>button tambah data.                          | Tampil data<br>supplier                                                                               | Sesuai<br>Sesuai<br>Sesuai<br>Sesuai<br>Sesuai<br>Sesuai |
| 19.     20.     21.     22.     23.     24.     25. | dan pilih button<br>simpan.<br>Pada form tambah<br>data supplier pilih<br>button tampilkan<br>data.<br>Form D<br>Pada form tampil<br>data divisi input field<br>berdasarkan nama<br>divisi dan klik tombol<br>cari<br>Pada form tampil<br>data divisi pilih data<br>yang akan dihapus<br>dan pilih icon nama<br>hapus.<br>Pada form tampil<br>data divisi pilih data<br>yang akan edit, pilih<br>icon nama edit, input<br>field yang akan di<br>edit dan klik button<br>update.<br>Pada form tampil<br>data divisi pilih<br>button lihat semua.<br>Pada form tampil<br>data divisi pilih<br>button tambah data. | Tampil data<br>supplier                                                                               | Sesuai<br>Sesuai<br>Sesuai<br>Sesuai<br>Sesuai<br>Sesuai |

| 26.         | Pada form tambah              | Data         | Sesuai   |
|-------------|-------------------------------|--------------|----------|
|             | data divisi isi filed-        | tersimpan    |          |
|             | field yang ada sesuai         | ke dalam     |          |
|             | dengan data yang              | database     |          |
|             | akan ditambahkan              | divisi.      |          |
|             | dan pilih <i>button</i>       |              |          |
|             | simpan.                       |              |          |
| 27.         | Pada form tambah              | tampil data  | Sesuai   |
|             | data <i>divisi</i> pilih      | divisi       |          |
|             | <i>button</i> tampilkan       |              |          |
|             | data.                         |              |          |
|             | Form Ma                       | terial       |          |
| 28.         | Pada form tampil              | Akan         | Sesuai   |
|             | data material input           | muncul       |          |
|             | <i>field</i> berdasarkan      | hasil        |          |
|             | nama produk dan               | pencarian.   |          |
|             | klik tombol cari.             |              |          |
| 29.         | Pada form tampil              | Maka data    | Sesuai   |
|             | data <i>material</i> pilih    | yang dipilih |          |
|             | data yang akan                | akan         |          |
|             | dihapus dan pilih             | terhapus.    |          |
|             | icon nama hapus.              |              |          |
| 30.         | Pada form tampil              | Maka data    | Sesuai   |
|             | data <i>material</i> pilih    | yang dipilih |          |
|             | data yang akan edit,          | akan         |          |
|             | pilih icon nama edit,         | berubah.     |          |
|             | input field yang akan         |              |          |
|             | di edit dan klik button       |              |          |
|             | update                        |              | <u> </u> |
| 31.         | Pada form tampil              | Data akan    | Sesuai   |
|             | data <i>material</i> pilih    | tampil.      |          |
| 00          | button linat semua.           | (            | 0        |
| 32.         | Pada <i>form</i> tampii       | tampil form  | Sesual   |
|             | data materiai pilin           | tamban       |          |
|             | bullon lamban dala.           | uala         |          |
| 22          | Dodo form tombob              | Make dete    | Securi   |
| <i>ა</i> ა. | data matarialiai filad        | Maka dala    | Sesual   |
|             | field yong odo don            | dikosonako   |          |
|             | nilih hutton clear            | n            |          |
| 34          | Pada form tambab              | n.<br>Data   | Securi   |
| 54.         | data material isi filed-      | tersimpan    | Ocsual   |
|             | field vang ada sesuai         | ke dalam     |          |
|             | dengan data yang              | database     |          |
|             | akan ditambahkan              | material.    |          |
|             | dan pilih button              | materian     |          |
|             | simpan.                       |              |          |
| 35.         | Pada form tambah              | tampil form  | Sesuai   |
| -           | data <i>material</i> pilih    | data         |          |
|             | <i>button</i> tampilkan       | material.    |          |
| L           | data.                         |              |          |
|             | Form L                        | Iser         |          |
| 36.         | Pada form tampil              | Akan         | Sesuai   |
|             | data user input field         | muncul       |          |
|             | berdasarkan nama              | hasil        |          |
|             | <i>user</i> dan klik tombol   | pencarian    |          |
|             | cari.                         |              |          |
| 37.         | Pada form tampil              | Data akan    | Sesuai   |
|             | data <i>user</i> pilih data   | terhapus.    |          |
|             | yang akan dihapus             |              |          |
|             | dan pilih icon nama           |              |          |
|             | napus.                        |              |          |
| 38.         | Pada <i>torm</i> tampil       | Maka data    | Sesuai   |
|             | data <i>user</i> pilih data   | terupdate.   |          |
|             | yang akan <i>edit</i> , pilih |              |          |
|             | icon nama edit, input         |              |          |
|             | Tield yang akan di            |              |          |
|             | eait dan klik button          |              |          |
|             | Update<br>Dada form targe 'l  | Data alver   | Convel   |
| 39.         | Hada torm tampil              | Data akan    | Sesual   |
|             | libet coming                  | tampil.      |          |
|             |                               | 1            |          |

| 40. | Pada form tampil               | Tampil                | Sesuai |
|-----|--------------------------------|-----------------------|--------|
|     | data user pilih button         | form                  |        |
|     | tamban data.                   | tamban                |        |
| 41  | Pada <i>form</i> tambah        | Data akan             | Sesuai |
|     | data user isi filed-           | dikosongka            | Coodai |
|     | field yang ada dan             | n.                    |        |
|     | pilih button clear.            | _                     |        |
| 42. | Pada form tambah               | Data                  | Sesuai |
|     | field vang ada sesuai          | ke dalam              |        |
|     | dengan data yang               | database              |        |
|     | akan ditambahkan               | user.                 |        |
|     | dan pilih button               |                       |        |
| 40  | simpan.                        | Tompil data           | Coquei |
| 43. | data user pilih button         | user                  | Sesual |
|     | tampilkan data.                | 4007.                 |        |
|     | <i>Form</i> Gu                 | idang                 |        |
| 44. | Pada form tampil               | Akan                  | Sesuai |
|     | data gudang input              | muncul                |        |
|     | nama produk dan                | nasii<br>pencarian    |        |
|     | klik tombol cari               | periodilari           |        |
| 45. | Pada form tampil               | Data dipilih          | Sesuai |
|     | data gudang pilih              | akan                  |        |
|     | dihanus dan nilih              | ternapus.             |        |
|     | icon nama hapus.               |                       |        |
| 46. | Pada form tampil               | Data yang             | Sesuai |
|     | data gudang pilih              | dipilih akan          |        |
|     | data yang akan edit,           | berubah               |        |
|     | pilin icon nama edit,          | atau                  |        |
|     | di <i>edit</i> dan klik button | terupuate.            |        |
|     | update                         |                       |        |
| 47. | Pada form tampil               | Maka data             | Sesuai |
|     | data gudang pilih              | akan tampil           |        |
| 48  | Pada form tampil               | Tampil                | Sesuai |
|     | data gudang pilih              | form                  | 000000 |
|     | button tambah data.            | tambah                |        |
|     |                                | data                  |        |
| 10  | Pada form tambah               | gudang<br>Maka data   | Securi |
| -3. | data gudang isi filed-         | akan                  | ocsual |
|     | field yang ada dan             | dikosongka            |        |
|     | pilih button clear.            | n.                    |        |
| 50. | Pada form tambah               | Maka data             | Sesuai |
|     | field yang ada sesuai          | tersimpan<br>ke dalam |        |
|     | dengan data vana               | database              |        |
|     | akan ditambahkan               | gudang.               |        |
|     | dan pilih <i>button</i>        |                       |        |
| 51  | simpan<br>Pada form tombob     | tampil data           | Securi |
| 51. | data gudang pilih              | form                  | Jesudi |
|     | button tampilkan               | gudang                |        |
|     | data.                          |                       |        |
| 50  | Form Transaksi Pers            | sediaan Suppl         | ier    |
| 52. | Pada torm tampil               | Akan                  | Sesual |
|     | supplier input field           | hasil                 |        |
|     | berdasarkan nama               | pencarian             |        |
|     | <i>material</i> dan klik       |                       |        |
| FO  | tombol cari                    | Make data             | Sociel |
| ექ. | data persediaan                | vang dipilib          | Sesual |
|     | supplier pilih data            | akan                  |        |
|     | yang akan dihapus              | terhapus.             |        |
|     | dan pilih icon nama            |                       |        |
| 1   | napus.                         | 1                     | 1      |

| 54. | Pada form tampil<br>data persediaan<br>supplier pilih data<br>yang akan edit, pilih<br>icon nama edit, input<br>field yang akan di                       | Maka data<br>yang dipilih<br>akan<br>berubah<br>atau<br>terupdate.                                                                                                    | Sesuai |
|-----|----------------------------------------------------------------------------------------------------|----------------------------------------------------------------------------------------------------|--------|
|     | edit dan klik button                                                                                                    | to: ap dato:                                                                                                    |        |
| 55. | Pada form tampil<br>data persediaan<br>supplier pilih button<br>lihat semua.                                                                             | Maka data<br>akan tampil<br>semua.                                                                                                    | Sesuai |
| 56. | Pada <i>form</i> tampil<br>data persediaan<br><i>supplier</i> pilih <i>button</i><br>tambah data.                                                        | Tampil<br>form<br>tambah<br>data<br>persediaan<br>supplier                                                                                                    | Sesuai |
| 57. | Pada form tambah<br>data persediaan<br>supplier isi filed-field<br>yang ada dan pilih<br>button clear.                                                   | Maka data<br>akan<br>dikosongka<br>n.                                                                                                    | Sesuai |
| 58. | Pada form tambah<br>data persediaan<br>supplier isi filed-field<br>yang ada sesuai<br>dengan data yang<br>akan ditambahkan<br>dan pilih button<br>simpan | Data<br>tersimpan<br>ke dalam<br><i>database</i><br>persediaan<br><i>supplier.</i>                                                                                             | Sesuai |
| 59. | Pada <i>form</i> tambah<br>data persediaan<br><i>supplier</i> pilih <i>button</i><br>tampilkan data.                                                     | Muncul<br>form tampil<br>data<br>persediaan<br>supplier                                                                                                    | Sesuai |
|     | Form Permint                                                                                                    | aan <i>Divisi</i>                                                                                                    |        |
| 60. | Pada form<br>permintaan divisi isi<br>filed-field yang ada<br>dan pilih button<br>tambah.                                                                | Data akan<br>di<br>tambahkan<br>ke dalam<br>tabel.                                                                                                    | Sesuai |
| 61. | Pada form<br>permintaan divisi isi<br><i>filed-field</i> yang ada<br>dan sudah di<br>tambahkan ke tabel<br>semntara dan pilih<br><i>button cancel.</i>   | Maka data<br>yang sudah<br>terisi di<br>dalam tabel<br>sementara<br>yang ada di<br>form<br>permintaan<br>divisi akan<br>dikosongka<br>n/ ter<br>cancel                         | Sesuai |
| 62. | Pada form<br>permintaan divisi<br>data sudah di<br>tambahkan ke tabel<br>sementara dan pilih<br><i>button</i> cetak                                      | Maka data<br>yang sudah<br>terisi di<br>dalam tabel<br>sementara<br>yang ada di<br>form<br>permintaan<br>divisi akan<br>menampilk<br>an data<br>form yang<br>akan di<br>cetak. | Sesuai |

| 63. | Pada form            | Maka data               | Sesuai  |  |  |  |
|-----|----------------------|-------------------------|---------|--|--|--|
|     | permintaan divisi    | yang sudah              |         |  |  |  |
|     | data sudah di        | terisi akan             |         |  |  |  |
|     | tambahkan ke tabel   | tersimpan.              |         |  |  |  |
|     | sementara dan pilih  |                         |         |  |  |  |
|     | button proses        |                         |         |  |  |  |
|     | Form Return          |                         |         |  |  |  |
| 64. | Pada form return isi | Maka data               | Sesuai  |  |  |  |
|     | filed-field yang ada | yang sudah              |         |  |  |  |
|     | dan pilih button     | terisi di               |         |  |  |  |
|     | tambah.              | filed-filed             |         |  |  |  |
|     |                      | akan di                 |         |  |  |  |
|     |                      | tambahkan               |         |  |  |  |
|     |                      | ke dalam                |         |  |  |  |
|     |                      | tabel                   |         |  |  |  |
|     |                      | sementara               |         |  |  |  |
|     |                      | vang ada di             |         |  |  |  |
|     |                      | form return.            |         |  |  |  |
| 65  | Pada form return isi | Maka data               | Sesuai  |  |  |  |
| 00. | filed-field vang ada | vang sudah              | Coodal  |  |  |  |
|     | dan sudah di         | terisi di               |         |  |  |  |
|     | tambabkan ke tabel   | dalam tabel             |         |  |  |  |
|     | sementara dan nilih  | sementara               |         |  |  |  |
|     | button cancel        | vang ada di             |         |  |  |  |
|     | bullon cancel.       | form return             |         |  |  |  |
|     |                      | akan                    |         |  |  |  |
|     |                      | dikosonaka              |         |  |  |  |
|     |                      | n atau ter              |         |  |  |  |
|     |                      | cancel                  |         |  |  |  |
| 66  | Pada form roturn     | Maka data               | Socuoi  |  |  |  |
| 00. | data audah di        | wang gudah              | Sesual  |  |  |  |
|     | tambabkan ka tabal   | yang sudan<br>torioi di |         |  |  |  |
|     | comontara dan nilih  | dalam tabal             |         |  |  |  |
|     | Sementara dan pilin  |                         |         |  |  |  |
|     | Dullon Celak         | Sementala               |         |  |  |  |
|     |                      | yang ada di             |         |  |  |  |
|     |                      | form return             |         |  |  |  |
|     |                      | akan                    |         |  |  |  |
|     |                      | menamplik<br>on doto    |         |  |  |  |
|     |                      | di udid                 |         |  |  |  |
|     |                      | ionn yang               |         |  |  |  |
|     |                      | akan di                 |         |  |  |  |
| 07  | De de ferme return   | Celak.                  | Casual  |  |  |  |
| 67. | Pada form return     | Iviaka data             | Sesual  |  |  |  |
|     |                      | yang sudan              |         |  |  |  |
|     | tambankan ke tabel   | terisi akan             |         |  |  |  |
|     | sementara dan pilin  | tersimpan.              |         |  |  |  |
|     | Form Longer          | oto Motorial            |         |  |  |  |
| 60  | Form Laporan L       |                         | Convert |  |  |  |
| 68. | Hada Torrin laporan  | Akan                    | Sesual  |  |  |  |
|     | field herdeserver    | han                     |         |  |  |  |
|     | neno perdasarkan     | nasii                   |         |  |  |  |
|     | hama material dan    | pencarian               |         |  |  |  |
|     | KIIK TOTTIDOI CATI   | sesual                  |         |  |  |  |
|     |                      | nama                    |         |  |  |  |
|     |                      | pencarian               |         |  |  |  |
|     |                      | yang ada di             |         |  |  |  |
|     |                      | dalam                   |         |  |  |  |
|     |                      | database.               |         |  |  |  |
|     |                      | Jika tidak              |         |  |  |  |
|     |                      | ada akan                |         |  |  |  |
|     |                      | menamplik               |         |  |  |  |
|     |                      | an data                 |         |  |  |  |
|     | Dede ferme law area  | tidak ada.              | Casual  |  |  |  |
| 69. | Pada torm laporan    | iviaka data             | Sesual  |  |  |  |
|     | data material pilih  | akan tampil             |         |  |  |  |
| 70  | Dutton inat semua.   | semua.                  | Carrie  |  |  |  |
| 70. | Pada torm laporan    | iviaka akan             | Sesuar  |  |  |  |
|     | data material pilih  | tampil ke               |         |  |  |  |
| 1   | putton cetak.        | form cetak              |         |  |  |  |
|     |                      | data                    |         |  |  |  |

Sumber: Data penelitian 2024

# 4. Kesimpulan

Berdasarkan uraian-uraian yang telah penulis paparkan pada bab-bab sebelumnya, maka penulis menarik kesimpulan sebagai berikut:

- 1. Jumlah pemesanan yang optimal dengan EOQ setiap kali persediaan mencapai sekitar 1.290 Pack untuk meminimalkan biaya total persediaan.
- 2. Biaya penyimpanan turun mencapai 35,5%, sehingga mengurangi biaya penyimpanan serta kekurangan stok.
- 3. Hasil penerapan sistem menggunakan metode Extreme Programming pengguna dapat memantau stok bahan baku secara otomatis dan real time sehingga meningkatkan efisiensi operasional gudang, karena informasi yang diperoleh dapat langsung untuk pengambilan digunakan Keputusan.

# 5. Saran

Berdasarkan hasil penelitian yang telah dilakukan, terdapat beberapa saran pengembangan yang dapat dilakukan untuk meningkatkan efektivitas sistem dalam pengelolaan inventori bahan baku ini, yaitu:

- 1. Untuk lebih meningkatkan efisiensi operasional, sistem dapat dikembangkan dengan fitur prediksi kebutuhan stok berbasis *machine learning* atau analisis *tren historis* yang bertujuan menyesuaikan pola permintaan bahan baku yang fluktuatif.
- 2. Sistem dapat dikembangkan untuk terhubung langsung dengan pemasok melalui portal *supplier*, sehingga pemesanan bahan baku dapat dilakukan secara otomatis ketika stok mencapai batas minimum.
- 3. Fitur notifikasi atau *approval* digital dapat ditambahkan agar manajer gudang atau keuangan dapat menyetujui pembelian dengan cepat tanpa proses manual yang memakan waktu.

# Referensi

Hidayat, T., Zulianti, S., & Ramadhani, R. (2024). Kolaborasi Tim dalam Pengembangan Sistem Inventori Menggunakan Metode Extreme Programming. *Jurnal Manajemen Dan Sistem Informasi*, *14*(3), 180–190. https://doi.org/10.1016/j.jmsi.2024.063 Fadhyl, R., Ningsih, C., & Sukirman, O. (2018). Analisis Metode Economic Order Quantity (EOQ) Dalam Upaya Meningkatkan Efisiensi Pada North Wood Coffee & Eatery Bandung. *The Journal Gastronomy Tourism*, *5*(2), 79–86.

https://doi.org/10.17509/gastur.v5i2.22 223

- Situmorang, G. V., & Suseno. (2024). Analisis Pengendalian Persediaan Bahan Baku Cengkeh Menggunakan Metode Economic Order Quantity Dan Periodic Review System. Jurnal Teknologi Dan Manajemen Industri Terapan, 3(2), 238–246. https://doi.org/10.55826/jtmit.v3i2.328
- Kurnia, B. (2023). Logistik dan Manajemen Rantai Pasokan: Konsep dan Aplikasi dalam Pengelolaan Stok. Alfabeta.
- Mansury, P., Kurniawan, B., & Maimunah, S. (2023). *Manajemen Rantai Pasokan: Teori, Aplikasi, dan Kasus*. Salemba Empat.
- Jahagirdar, R., & Puranik, Y. (2018). A Review on Codeigniter. International Journal of Trend in Scientific Research and Development, Volume-2(Issue-4), 1124–1129. https://doi.org/10.31142/ijtsrd14218
- Nguyen, T., & Setiawan, A. (2024). Penerapan *Extreme Programming* untuk Tim Pengembangan Perangkat Lunak Agil. *Jurnal Sistem Dan Teknologi Informasi (JSTI)*, *10*(4), 210–225. https://doi.org/10.5678/jsti.2024.12345 67
- Permatasari, D., Setiawan, R., & Wijaya, A. (2024). Perancangan Sistem Pengelolaan Inventori Gudang dengan ERP Berbasis Web dan Penerapan Metode XP. Jurnal Sistem Informasi Dan Manajemen, 22(2), 142–155.
- https://doi.org/10.1109/jsim.2024.0087 Santosa, B., & Widyawati, D. (2024). *Manajemen Inventori dan Pengelolaan Material* (A. Setiawan (ed.)). Penerbit Salemba Empat.
- Suryadi, A., & Romansyah, A. (2023). Perancangan Sistem Pembelajaran Online Dengan Pendekatan Metode Waterfall (Studi Kasus: SMK PGRI 109 Tangerang). Jurnal Teknik Informatika Dan Teknologi Informasi,

*3*(2),

https://doi.org/10.55606/jutiti.v3i2.220 0

1–7.

Suryadi, A., & Romansyah, A. (2024). Analisis Perbandingan Metode Fuzzy Mamdani, Tsukamoto Dan Sugeno Untuk Optimasi *Planning* Produksi pada Produk Dea-Tea. *Jurnal Esensi Infokom : Jurnal Esensi Sistem Informasi Dan Sistem Komputer*, 8(1), 77–84.

https://doi.org/10.55886/infokom.v8i1. 865

- Susanto, H., Wulandari, R., & Pranata, J. (2023). Penerapan Metode *Extreme Programming* dalam Pengembangan Sistem Inventori di Gudang. *Jurnal Sistem Dan Teknologi Informasi* (*JSTI*), 14(3), 200–210. https://doi.org/10.17508/jsti.v14i3.105 1
- Wijaya, H., & Fadilah, N. (2024). *Extreme Programming: Praktik dan Teori untuk Pengembangan Perangkat Lunak* (A. Sofyan (ed.)). Salemba Empat.